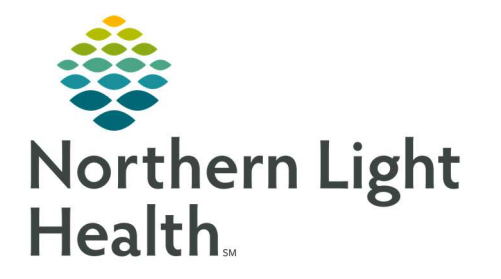

## From the Office of Clinical Informatics Quick Reference Guide (QRG) Document a Medicare Wellness Visit

July 22, 2022

This Quick Reference Guide (QRG) reviews how to document a Medicare Wellness visit.

## **Document a Medicare Wellness Visit**

| From the Medicare AWV MPage in your patient's chart: |                                                                                                    |
|------------------------------------------------------|----------------------------------------------------------------------------------------------------|
| <u>STEP 1:</u>                                       | Click the <b>Chief Complaint</b> field; then type <b>Annual Medicare Wellness</b> .                                                                                                    |
| <u>STEP 2:</u>                                       | Click Sign.                                                                                                    |
| <u>STEP 3:</u>                                       | Update the <b>Chief Complaint</b> , <b>Recommendations</b> , <b>Care Team</b> , <b>Allergies</b> , <b>Home Medications</b> , <b>Problem List</b> , <b>Patient Education</b> , and <b>Vital Signs</b> components. |
| <u>STEP 4:</u>                                       | Click the Vital Signs component.                                                                                                    |
| <u>STEP 5:</u>                                       | Click the $\checkmark$ Vital Signs drop-down arrow; then click Medicare Wellness Visit Form .                                                                                                    |
|                                                      | • The Medicare Wellness Visit Form opens to the ID Risk Screening section.                                                                                                    |
| <u>STEP 6</u> :                                      | Fill out the ID Risk Screen section as appropriate.                                                                                                    |
| <u>STEP 7:</u>                                       | Click the <b>Checklist</b> section; then complete the required fields.                                                                                                    |
| NOTE:                                                | You must answer "Yes" and fill out the form for each conditional section, excluding the Currently on Opioid section.                                                                                             |
| <u>STEP 8:</u>                                       | Click the 🗹 Sign icon in the upper left of the window.                                                                                                    |
|                                                      | • You return to the patient's chart.                                                                                                    |
| <u>STEP 9:</u>                                       | Click Nurse/Pharmacist Medicare Visit Note .                                                                                                    |
|                                                      | • The Medicare Visit Note opens.                                                                                                    |
| <u>STEP 10:</u>                                      | Review the note and add additional information if needed; then click Sign/Submit                                                                                                    |
| <u>STEP 11:</u>                                      | Click Ambulatory Patient Summary .                                                                                                    |
| <u>STEP 12:</u>                                      | Review the summary; then, click Sign/Submit                                                                                                    |
| <u>STEP 13:</u>                                      | Click the <b>Primary Care Quick Orders</b> tab.                                                                                                    |
| <u>STEP 14:</u>                                      | Select the appropriate charge orders and enter them as you normally would.                                                                                                    |

For questions regarding process and/or policies, please contact your unit's Clinical Educator or Clinical Informaticist. For any other questions please contact the Customer Support Center at: 207-973-7728 or 1-888-827-7728.